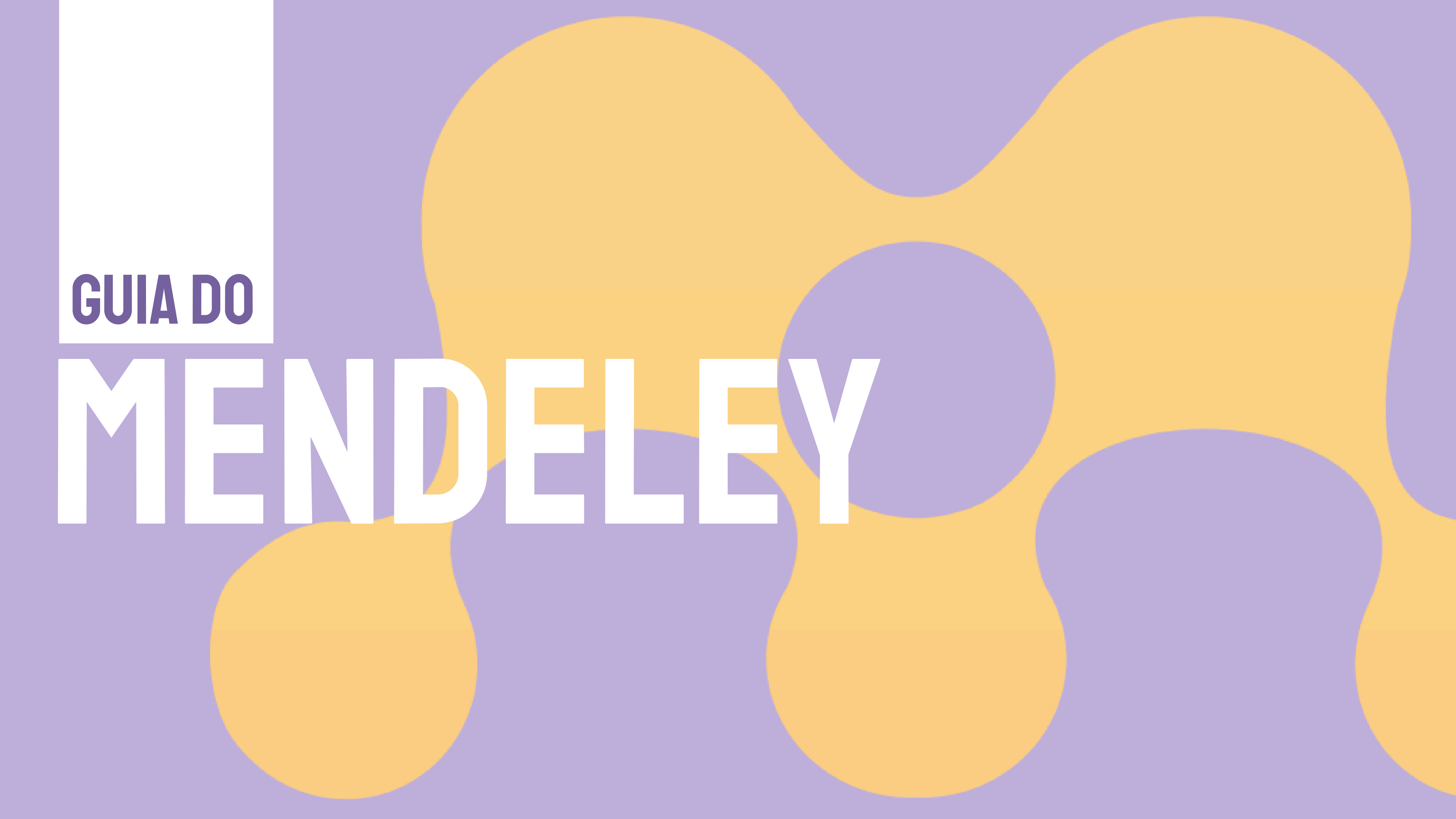

### CONTATO: (16) 3373-9282 EMAIL: BIBIAU@SC.USP.BR

# biblau

# 

- Organização da biblioteca pessoal
- Como adicionar novas referências
- Plugin de importação da Web
- Como ler e anotar em documentos em PDF
- Plugin de citação
- Compartilhar referências com grupos

### CONTEÚDO

Apresentação do Mendeley

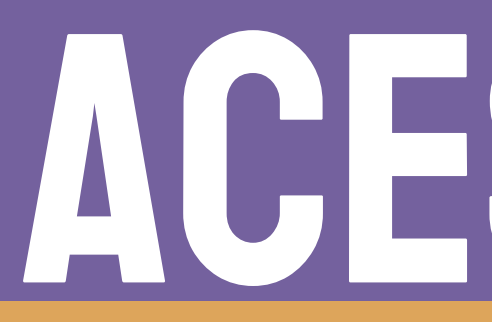

# ACESSE AQUI www.mendeley.com

# O OUE É O MENDELEY?

O Mendeley é um gerenciador de referências bibliográficas gratuito que oferece uma série de funcionalidades para facilitar a vida de estudantes, pesquisadores e profissionais acadêmicos. O Mendeley simplifica seu fluxo de trabalho para que você possa se concentrar em atingir seus objetivos.

# 

### COLABORAÇÃO E COMPARTILHAMENTO

Compartilha referências e documentos com grupos de pesquisa e facilita estudos em equipe e trabalho colaborativo.

### GERENCIAMENTO DE REFERÊNCIAS

Armazena e organiza artigos, livros e outros documentos. Permite anotações diretamente em arquivos PDF.

#### INTEGRAÇÃO E ACESSO

Importa documentos de outros softwares de pesquisa. Permite acesso à biblioteca de qualquer dispositivo com internet.

Cria automaticamente citações e bibliografias em diferentes estilos (ABNT, APA, Vancouver etc.). Integra-se a editores de texto como o Microsoft Word.

### GERAÇÃO DE CITAÇÃO E REFERÊNCIAS

### **DESCOBERTA DE CONTEÚDO**

Recomenda documentos relevantes com base nas leituras e interesses do usuário.

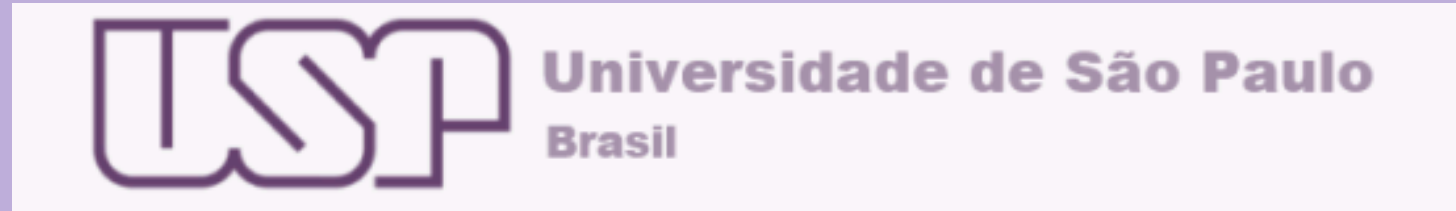

#### Autenticando em

#### Elsevier

Elsevier

#### Access Elsevier products using your institutional credentials

| 7771595                                      |                                         |     |
|----------------------------------------------|-----------------------------------------|-----|
| ••••••                                       |                                         |     |
| □ Isto é um computa<br>□ Controlar quais dos | dor público<br>s meus dados são enviado | os  |
| I                                            | Entrar <mark>•</mark>                   |     |
| Esqueceu sua senha?                          | Primeiro Acesso                         | FAQ |
| Ater                                         | ndimento:                               |     |

Descrição do Serviço Access Elsevier products using your institutional credentials

Informações adicionais sobre o serviço

Rejeitar

+55 (11) 3091 6400, das 8n as 17n

Se você tem uma conta da Elsevier, vincule esse conta ao seu login USP e automaticamente você será redirecionado para a sua área da Biblioteca

Autenticando em Elsevier

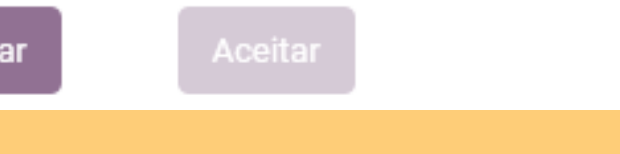

## **CRIANDO UMA CONTA**

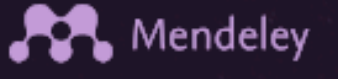

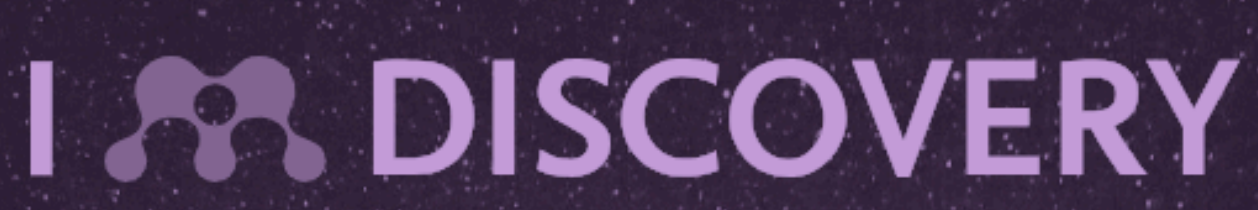

#### Mendeley brings your research to life, so you can make an impact on tomorrow

Popular searches: COVID-19 Bioenergy Obesity

Create a free account

Acesse a Criar conta e automaticamente você será direcionado ao acesso via Sistema USP

### Solutions Support Sign In Download

#### Search over 100 million cross-publisher articles and counting

## **INSTALANDO O MENDELEY**

Após fazer o download clique logar, em е Library para acessar sua biblioteca.

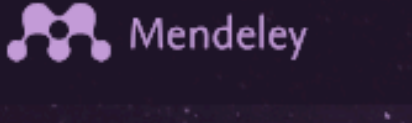

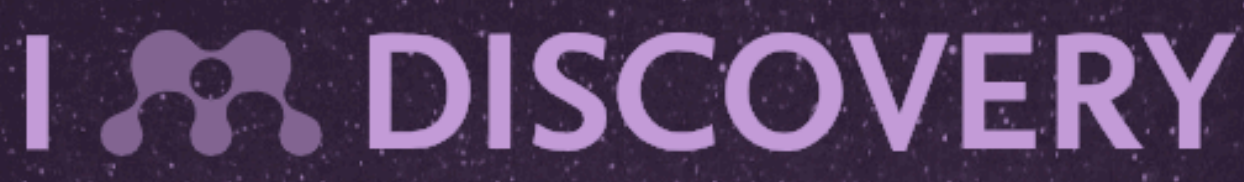

Mendeley brings your research to life, so you can make an impact on tomorrow

Popular searches: COVID-19 Bioenergy Obesity

Create a free account

Clique aqui para iniciar o download e selecione seu sistema operacional: windows, linux, Mac

# Solutions Support Sign In Create account

#### Search over 100 million cross-publisher articles and counting

## INSTALANDO O MENDELEY CITE

Instale pelo site: <u>Clique aqui e instale o Mendeley Cite</u>

No menu do Word, clique em "insert"

A partir da opção "Ferramentas" (Tools) no menu do aplicativo

# INSTALANDO O MENDELEY WEB REPORTER

Visite a loja de extensões do seu navegador (Chrome, Opera, etc...) Exemplo: Clique aqui para instalar a <u>extensão no Chrome</u>

Instale pelo site: <u>Clique aqui e instale o Web Reporter</u>

A partir da opção "Ferramentas" (Tools) no menu do aplicativo

| Tools | Help                                 |
|-------|--------------------------------------|
| Inst  | all Mendeley Web Importer            |
| Inst  | all Mendeley Cite for Microsoft Word |
| Sea   | rch for articles online              |
|       |                                      |

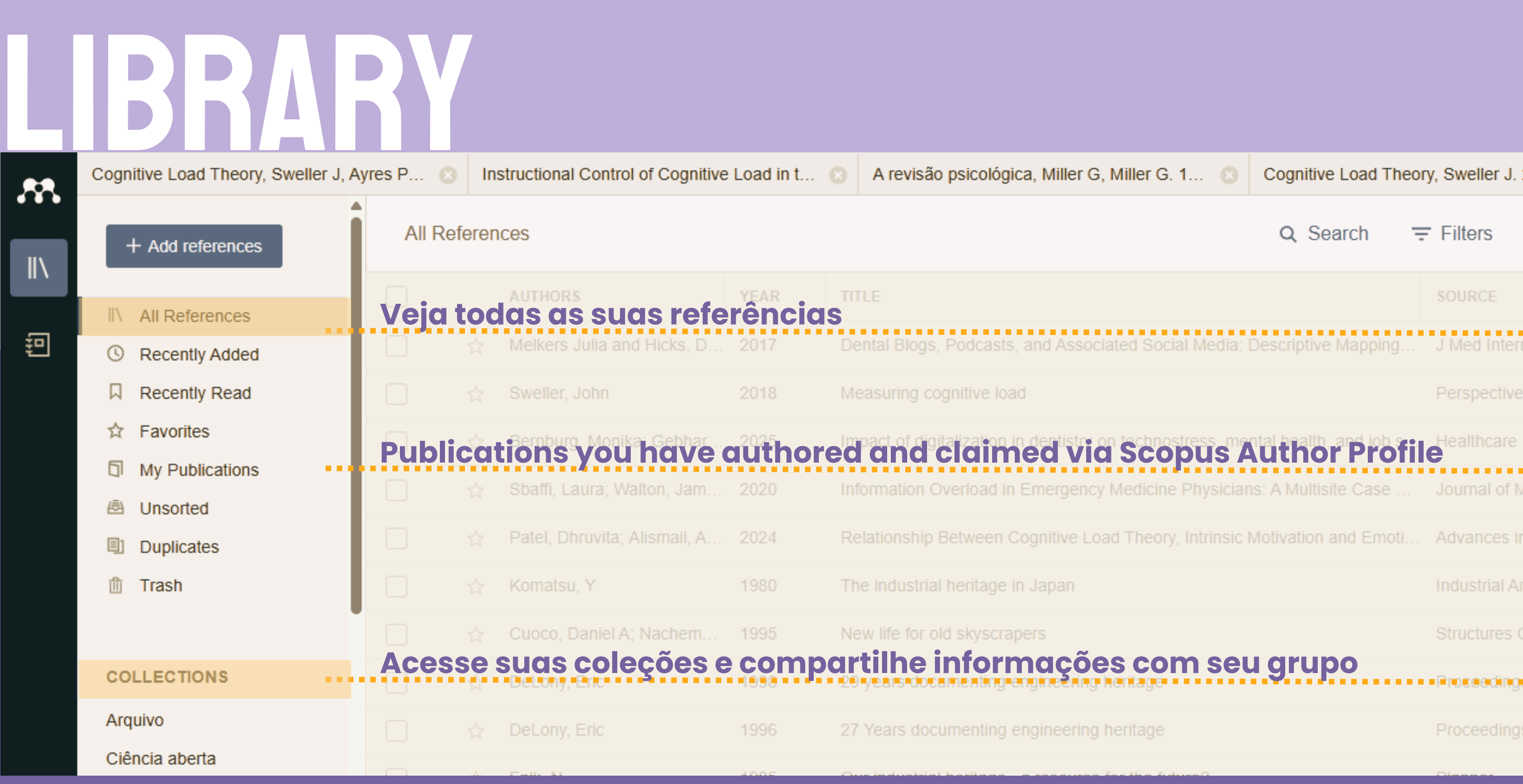

### A revisão psicológica, Miller G, Miller G. 1... 💿 Cognitive Load Theory, Sweller J. 2011 Q Search = Filters I View Proceedings of the .

|            | Cognitive Load Theory, S                | Sweller J, A | ġ                       |                 |
|------------|-----------------------------------------|--------------|-------------------------|-----------------|
| ••         | COLLECTIONS                             |              |                         |                 |
| \          | Arquivo                                 |              |                         | INFUK           |
|            | Ciência aberta                          |              |                         | JOURNAL AR      |
| 迥 <b>.</b> | Ciência de dados                        | Faq          | ça anotações no caderno | Measuri         |
|            | <ul> <li>Doutorado</li> </ul>           |              |                         | 🗊 Read          |
|            | <ul> <li>Informação em saúde</li> </ul> |              |                         |                 |
|            | Produção                                |              |                         | $\sim$ Key info |
|            | Scopus                                  |              |                         | Author(s)       |
|            | тсс                                     |              |                         | Vear            |
|            | ⊕ Create collection                     |              | Crie uma coleção        | Month           |
|            |                                         |              |                         | Wonan           |
|            |                                         |              | Sincronização           | Files 🕀         |
|            | GROUPS                                  |              | em tempo redi           | 1010072         |
|            | Biblioteca 2                            |              |                         |                 |
|            | <ul> <li>Doutorado</li> </ul>           |              |                         | Tags ⊕          |
| 3          | Trabalho Final _Informa                 | ações err    |                         | No tags adde    |
|            | Create group                            |              |                         |                 |

# MAÇÕES

### ing cognitive

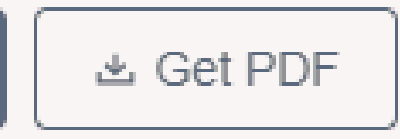

#### ORMATION

Sweller J

2018

1

No painel de informações, os campos de metadados são preenchidos automaticamente durante a importação. Você pode editá-los ou adicionar detalhes que serão necessários na pesquisa.

2Fs40037\_017\_0395\_4.pdf

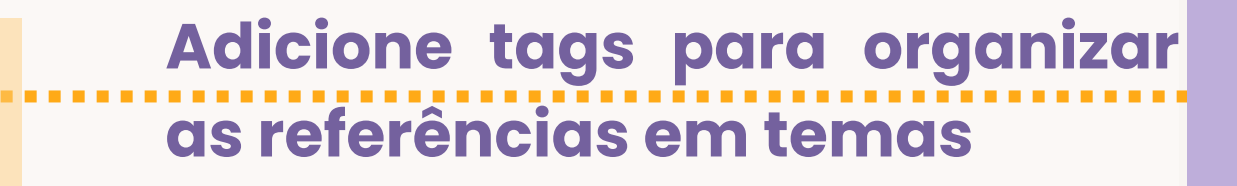

ed

# **BIBLIOTECA DE REFERÊNCIAS**

|           | ferences                           | All Re | references                                      | 4      | ** |
|-----------|------------------------------------|--------|-------------------------------------------------|--------|----|
| Seleciona | AUTHORS                            |        | file(s)                                         |        |    |
|           | ☆ Koch, Wilfried                   |        | es from your computer                           | \$     |    |
| Adic      |                                    |        | folder(s)<br>Ider from your computer            |        | 卽  |
| Importe   | BibTeX (*.bib)                     | ley >  | ibrary<br>a reference library into Mend         |        |    |
|           | Endnote XML (*.xml)<br>RIS (*.ris) | cally  | watched folder<br>Fs from a local folder automa |        |    |
|           |                                    |        | erence manually<br>eferences without PDFs       | )<br>( |    |
| ADICIONA  |                                    |        |                                                 |        |    |

### **NDO NOVAS REFERÊNCIAS**

### e de outros programas de referenciamento

### ione referências e detalhes manualmente

um arquivo do computador para importar

### ADICIONANDO REFERÊNCIAS DO SEU COMPUTADOR

|                                               | -                                                       |                                                         |                                                                                                    |                                                                                                    |                                                                                                    |                                                                                                    |
|-----------------------------------------------|---------------------------------------------------------|---------------------------------------------------------|----------------------------------------------------------------------------------------------------|----------------------------------------------------------------------------------------------------|----------------------------------------------------------------------------------------------------|----------------------------------------------------------------------------------------------------|
| - 🗆 🗙                                         | -                                                       |                                                         |                                                                                                    |                                                                                                    |                                                                                                    |                                                                                                    |
| ~ 0                                           |                                                         | 100                                                     |                                                                                                    |                                                                                                    |                                                                                                    |                                                                                                    |
| Select all<br>Select none<br>Invert selection | et                                                      | Help                                                    |                                                                                                    |                                                                                                    |                                                                                                    |                                                                                                    |
| Select                                        |                                                         | AUD                                                     |                                                                                                    |                                                                                                    |                                                                                                    |                                                                                                    |
|                                               |                                                         | All H                                                   | etere                                                                                                    | Inces                                                                                                    |                                                                                                    | Drop files to add them to:                                                                                                    |
| ^                                             | -                                                       |                                                         | _                                                                                                    |                                                                                                    |                                                                                                    | All References                                                                                                    |
|                                               |                                                         |                                                         |                                                                                                    | AUTHORS                                                                                                    | YEA                                                                                                    |                                                                                                    |
|                                               |                                                         |                                                         | m                                                                                                    | Helmi A. Velianoski J. Bredd                                                                                                    | 2017                                                                                                    | Astrophysics A box full of c                                                                                                    |
|                                               |                                                         |                                                         | 9                                                                                                    | nonne, reparente, erecen                                                                                                    | 2011                                                                                                    | ,                                                                                                    |
|                                               |                                                         | 슈                                                       |                                                                                                    | López E, Armijos-Abendaño                                                                                                    | 2017                                                                                                    | Upper Limits to Magnetic F                                                                                                    |
|                                               |                                                         | *                                                       |                                                                                                    | Spoto F, Tanga P, Bouquillon                                                                                                    | 2017                                                                                                    | Astrophysics Ground-base                                                                                                    |
| ~                                             |                                                         | ٠                                                       |                                                                                                    | Ryu T, Perna R, Haiman Z,                                                                                                    | 2018                                                                                                    | Interactions between multi                                                                                                    |
|                                               | •                                                       | -                                                       |                                                                                                    | Chen L. Kóspál Á, Ábrahám                                                                                                    | 2018                                                                                                    | Astrophysics A study of du                                                                                                    |
| 5                                             |                                                         | Ŕ                                                       |                                                                                                    | Canac N, Abazajian K, Tajim                                                                                                    | 2020                                                                                                    | Observational signatures of                                                                                                    |
|                                               |                                                         | Ŕ                                                       |                                                                                                    | Vermeeren M, Creutzberg E,                                                                                                    | 2006                                                                                                    | Prevalence of nutritional de                                                                                                    |
|                                               |                                                         | *                                                       |                                                                                                    | Moreno Méndez E, Cantiello M                                                                                                    | 2016                                                                                                    | Limits on the spin up of ste                                                                                                    |
| rinciples                                     | •                                                       | 슈                                                       |                                                                                                    | Thelwall M, Kousha K                                                                                                    | 2016                                                                                                    | ResearchGate articles: Age                                                                                                    |
|                                               | •                                                       | 介                                                       |                                                                                                    | Wittek P, Liu Y, Darányi S, G                                                                                                    | 2016                                                                                                    | Risk and Ambiguity in Info                                                                                                    |
|                                               | •                                                       | ŵ                                                       |                                                                                                    | Nicholas D, Rowlands I                                                                                                    | 2011                                                                                                    | Social media use in the rese                                                                                                    |
|                                               | •                                                       | Ĥ                                                       |                                                                                                    | Brumby D, Zhuang S                                                                                                    | 2015                                                                                                    | Visual Grouping in Menu Int                                                                                                    |
| 19                                            | •                                                       | 쇼                                                       |                                                                                                    | Algozzine B, Browder D, Kar                                                                                                    | 2001                                                                                                    | Effects of interventions to                                                                                                    |
| y of Change                                   | •                                                       | ġ.                                                      |                                                                                                    | Test D, Mazzotti V, Mustian A                                                                                                    | 2009                                                                                                    | Evidence-Based Seconda                                                                                                    |
| arch Group                                    |                                                         | \$                                                      |                                                                                                    | Ali A, McAweeney E, Wobbr                                                                                                    | 2021                                                                                                    | Anachronism by Design: U                                                                                                    |
|                                               | •                                                       | ŵ                                                       |                                                                                                    | Mikropoulos T, Natsis A                                                                                                    | 2011                                                                                                    | Educational virtual environm                                                                                                    |
| -                                             | -                                                       | à.                                                      |                                                                                                    | Hel aron R. Dol oorne K. Ho                                                                                                    | 2011                                                                                                    | Delite web based intelliner                                                                                                    |
|                                               | Select all<br>Select none<br>Invert selection<br>Select | Select all<br>Select none<br>Invert selection<br>Select | Select all   Select none   Invert selection   Select   All F   All F <td>Select all   Select all   Select none   Invert selection   Select   All Reference   Image: Select all   All Reference   Image: Select all   Image: Select all   Select all   Select all   Select all   Select all   Select all   Select all   Select all   All Reference   Image: Select all   Image: Select all</td> <td>-       -         Select all       is Help         Select none       ebook         Invert selection       ebook         Select       All References         AUTHORS       -         Image: Author of the selection select       Authors         Image: Author of the selection select       Authors         Image: Author of the selection selection selection selection       Authors         Image: Author of the selection selection select</td> <td>Select all         Select none         Ebook         Binwett selection         Select         All References         AUTHORS       YEA         Helmi A, Veljanoski J, Bredd       2017         Image: Select       AUTHORS       YEA         Helmi A, Veljanoski J, Bredd       2017         Image: Select       López E, Armijos-Abendaño       2017         Spoto F, Tanga P, Bouquillon       2017         Spoto F, Tanga P, Bouquillon       2017         Ryu T, Perna R, Haiman Z,       2018         Image: Select       Chen L, Kóspál Á, Ábrahám       2018         Image: Select Chen L, Kóspál Á, Abrahám       2020         Image: Select Chen L, Kóspál A, Abrahám       2020         Image: Select Chen L, Kóspál A, Abrahám       2020         Image: Select Chen L, Kóspál A, Abrahám       2020         Image: Select Chen L, Kóspál A, Abrahám       2020         Image: Select Chen L, Kóspál A, Abrahám       2020         Image: Select Chen L, Kóspál A, Abrahám       2020         Image: Select Chen L, Kóspál A, Abrahám       2020         Image: Select Chen L, Kóspál A, Abrahám       2020         Image: Select Chen L, Kóspál A, Abrahám       &lt;</td> | Select all   Select all   Select none   Invert selection   Select   All Reference   Image: Select all   All Reference   Image: Select all   Image: Select all   Select all   Select all   Select all   Select all   Select all   Select all   Select all   All Reference   Image: Select all   Image: Select all | -       -         Select all       is Help         Select none       ebook         Invert selection       ebook         Select       All References         AUTHORS       -         Image: Author of the selection select       Authors         Image: Author of the selection select       Authors         Image: Author of the selection selection selection selection       Authors         Image: Author of the selection selection select | Select all         Select none         Ebook         Binwett selection         Select         All References         AUTHORS       YEA         Helmi A, Veljanoski J, Bredd       2017         Image: Select       AUTHORS       YEA         Helmi A, Veljanoski J, Bredd       2017         Image: Select       López E, Armijos-Abendaño       2017         Spoto F, Tanga P, Bouquillon       2017         Spoto F, Tanga P, Bouquillon       2017         Ryu T, Perna R, Haiman Z,       2018         Image: Select       Chen L, Kóspál Á, Ábrahám       2018         Image: Select Chen L, Kóspál Á, Abrahám       2020         Image: Select Chen L, Kóspál A, Abrahám       2020         Image: Select Chen L, Kóspál A, Abrahám       2020         Image: Select Chen L, Kóspál A, Abrahám       2020         Image: Select Chen L, Kóspál A, Abrahám       2020         Image: Select Chen L, Kóspál A, Abrahám       2020         Image: Select Chen L, Kóspál A, Abrahám       2020         Image: Select Chen L, Kóspál A, Abrahám       2020         Image: Select Chen L, Kóspál A, Abrahám       2020         Image: Select Chen L, Kóspál A, Abrahám       < |

|                        | -                 | - 0             | ×      |
|------------------------|-------------------|-----------------|--------|
|                        | C 🤇               | Charlie         | с ~    |
|                        | Q Search          | <del>Ţ</del> Fi | lters  |
|                        | SOURCE            | ADDED           | * FILE |
| chocolates: The rich   | A&A               | 11:28 AI        | 0      |
| Fields in the Outskir  |                   | 7/5/2022        | fo     |
| ed astrometry calibri  | A&A               | 7/5/2022        | 0      |
| tiple supermassive b   | MNRAS             | 7/5/2022        | •      |
| ust properties in the  | A&A               | 7/5/2022        | fo     |
| of gamma-rays from     | MNRAS             | 7/5/2022        | fo     |
| depletion in a large c | Respiratory Mec   | 6/29/202        | 0      |
| ellar-mass black hol   | New Astronomy     | 6/29/202        | ٥      |
| e, discipline, audien  | Journal of the As | 6/29/202        |        |
| ormation Seeking: Ey   | Frontiers in psyc | 6/29/202        | fo     |
| search workflow        | Information Serv  | 6/29/202        | fo     |
| nterfaces              | Proceedings of t  | 6/29/202        | e      |
| promote self-determ    | Review of Educa   | 6/29/202        |        |
| ary Transition Predict | Career Developr   | 6/29/202        |        |
| Understanding Youn     | International Jou | 6/29/202        | 0      |
| ments: A ten-year re   | Computers & Ed    | 6/29/202        |        |
| of futors: Can thou is | Computer P Ed     | e inninnr       |        |

### ADICIONAR REFERÊNCIAS COM O WEB IMPORTER

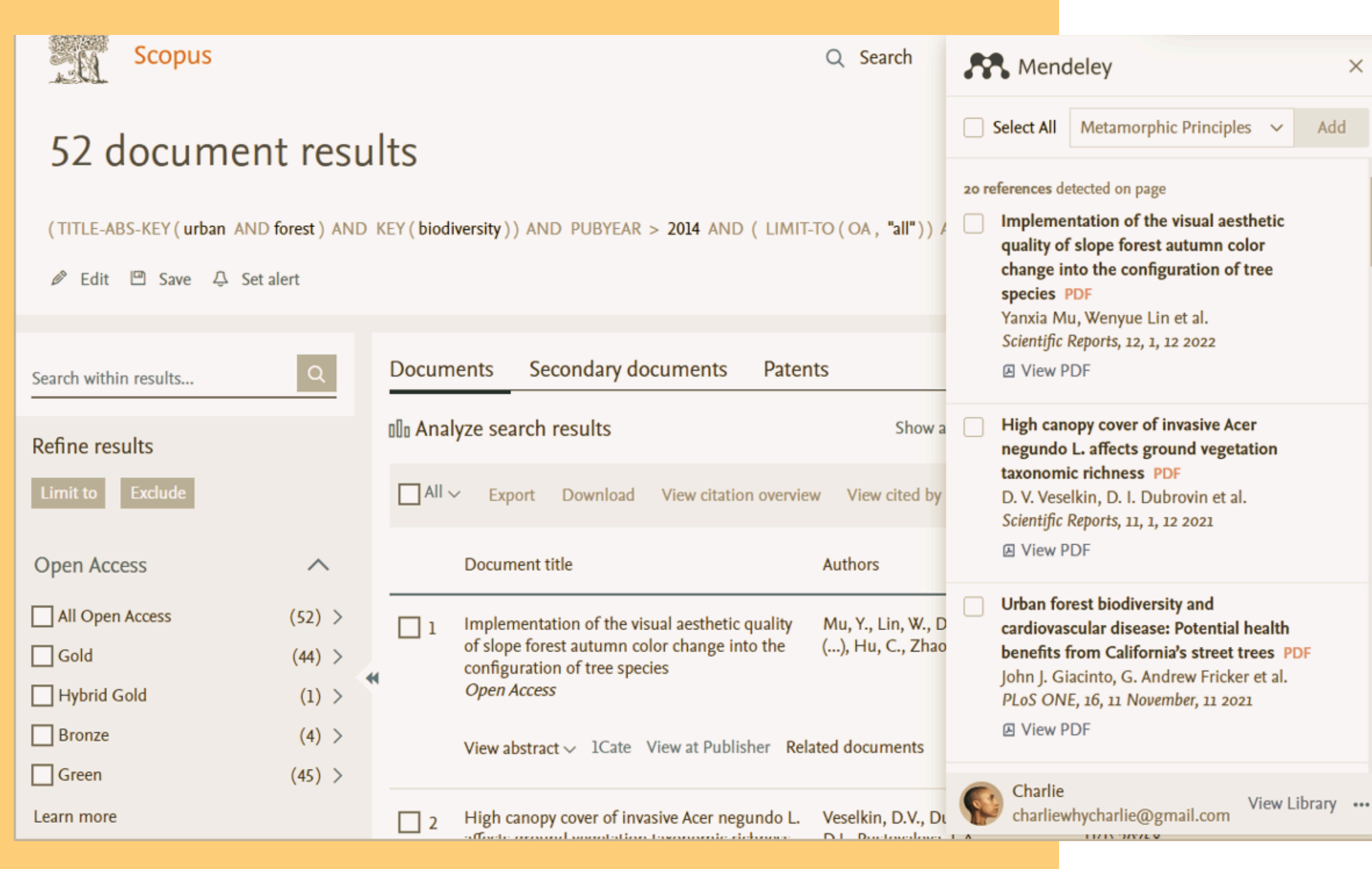

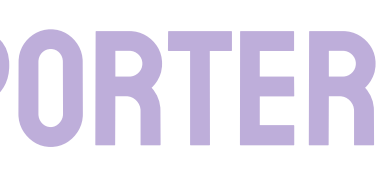

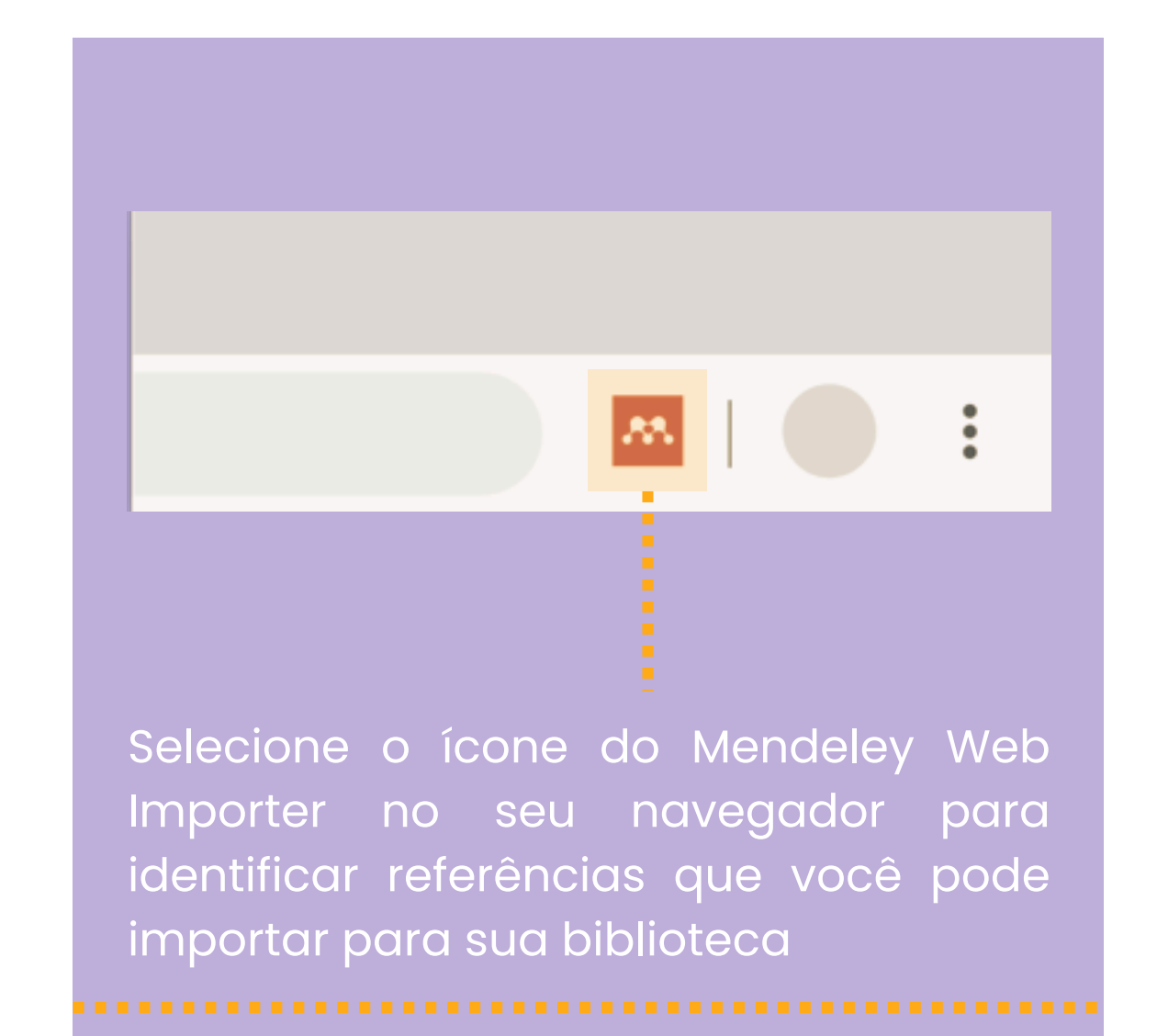

| Sea         | Irch in All References                         | ٩    |            | Filters | \$ |            |
|-------------|------------------------------------------------|------|------------|---------|----|------------|
|             | Filter by                                      |      | Clear filt | ers 🖌   |    |            |
| dcasts, a   | Authors Tags                                   |      |            |         |    | : <b>n</b> |
| ive load    | Coarch in outborn                              |      |            |         | ]  | e          |
| ation in e  | Search in authors                              | <br> |            |         |    | è          |
| load in E   | ., Thomas Rachfall                             |      |            |         | Î  | N          |
| veen Co     | 1959-, Nicholas J Gote<br>Abad, Carlos J Pardo |      |            |         |    | ir         |
| ritage in . | Abdul Wahid, Wahiza Binti                      |      |            |         |    | ٩r         |
| kyscrape    | Abe, Hirokazu<br>Abegg, Ilse                   |      |            |         |    | (          |
| nting eng   | Abreu, A E S                                   |      |            |         |    | g          |
| nting en:   | Abreu, Mauro H. N. G.<br>Achilli, V            |      |            |         |    | g          |
| itage - a   | resource for the future?                       |      |            | Planne  | r  |            |

### Use filtros para refinar sua busca, é possível filtrar por tags

### **COMO REALIZAR BUSCAS**

## LENDO E ANOTANDO

|            |                                                                                                    |                                                                                                    |                                  | Leituiuue                               | valius r Drs simultaneamente            |
|------------|----------------------------------------------------------------------------------------------------|----------------------------------------------------------------------------------------------------|----------------------------------|-----------------------------------------|-----------------------------------------|
|            |                                                                                                    |                                                                                                    |                                  |                                         |                                         |
|            |                                                                                                    |                                                                                                    |                                  |                                         |                                         |
| Cognitiv   | e Load Theory, Sweller 💿 Instructional Contro                                                                             | ol of Cognitiv 🙁 A revisão psicológica, Miller G, 😒                                                                       | Cognitive Load Theory, Sweller 💿 | Measuring cognitive load, Sw            |                                         |
| N          |                                                                                                    |                                                                                                    |                                  |                                         |                                         |
| <i>▶</i> ~ |                                                                                                    |                                                                                                    | Info Annotations Noteboo         | ok                                      |                                         |
|            |                                                                                                    |                                                                                                    |                                  | _                                       |                                         |
|            |                                                                                                    |                                                                                                    |                                  |                                         |                                         |
|            | Perspect Med Educ (2018) 7:1-2                                                                                            | NIZ                                                                                                    | Information overload - so        | brecarga                                |                                         |
|            | https://doi.org/10.1007/s40057-017-0395-4                                                                                 |                                                                                                    | informacional                    | Ŭ                                       |                                         |
|            | COMMENTARY                                                                                                    |                                                                                                    | 2 years ago                      |                                         |                                         |
|            |                                                                                                    | CrossMark                                                                                                    | - ,                              |                                         |                                         |
|            | Measuring cognitive load                                                                                                  |                                                                                                    |                                  |                                         |                                         |
|            | measuring cognitive ioua                                                                                                  |                                                                                                    | Atualização dos dentistas        | s, importância                          |                                         |
|            | John Sweller <sup>1</sup>                                                                                                 |                                                                                                    |                                  | · ·                                     |                                         |
|            | Published online: 5 January 2018                                                                                          |                                                                                                    | 2 years ago                      |                                         | Grife passagens importantes             |
|            | © The Author(s) 2017. This article is an open access publication.                                                         |                                                                                                    | <b>.</b>                         | • • • • • • • • • • • • • • • • • • • • |                                         |
|            |                                                                                                    |                                                                                                    | OBE e sobrecarga                 |                                         |                                         |
|            | The paper 'Cognitive load predicts point-of-care ultrasound<br>simulator performance' by Aldekhyl, Cavalcanti, and Nai-   | cognitive load as measured by the scale, increase perfor-<br>mance test scores [8].                                       | ODE e sobrecarga                 |                                         |                                         |
|            | smith, in this issue of Perspectives on Medical Education                                                                 | The Paas scale does not distinguish between categories                                                                    | 2 years ago                      |                                         |                                         |
|            | [1], is an important paper that adds to work on cognitive<br>load theory and medical education [2–4]. The implications    | of cognitive load and so when intrinsic load was intro-<br>duced the scale could just as easily be used to successfully   |                                  |                                         |                                         |
|            | of the findings of this paper extend substantially beyond the                                                             | measure intrinsic load. Intrinsic cognitive load was intro-                                                               |                                  |                                         |                                         |
|            | confines of medical practice that is the focus of the work.                                                               | duced because it was noticeable that cognitive load effects                                                               | Tomada de decisão                |                                         |                                         |
|            | obtaining measures of cognitive load independently of con-                                                                | using simple, low element interactivity information. Cogni-                                                               | 3 years ago                      |                                         |                                         |
|            | tent task performance during instruction. I will begin with                                                               | tive load theory relies on the information being processed                                                                |                                  |                                         | Faça comentários                        |
|            | of cognitive load.                                                                                                    | prometed by the theory are unlikely to be obtained.                                                                       |                                  |                                         | ••••••••••••••••••••••••••••••••••••••• |
|            | In the 1980s, cognitive load was used as a theoretical                                                                    | There are alternatives to the Paas scale. Secondary tasks                                                                 | Comportamento dos den            | tistas- tecnologia                      |                                         |
|            | construct to explain experimental results with very little at-<br>tempt to directly measure load [5]. The theory was used | that require learners to engage in another task that is sec-<br>ondary to the primary task is the most common alternative |                                  |                                         |                                         |
|            | to predict differential learning using particular instructional                                                           | [9, 10]. Reduced performance on a secondary task indicates                                                                | (+) New page                     |                                         |                                         |
| -          | designs. Randomized controlled trials were run to test the                                                                | an increased working memory load imposed by the pri-                                                                      |                                  |                                         |                                         |

### Leitura de vários PDFs simultaneamente

| NO  | EBOOK                                                                                                    |                                                                  |
|-----|----------------------------------------------------------------------------------------------------|------------------------------------------------------------------|
|     | $\bigcirc \text{Yellow} \checkmark  \checkmark  \checkmark  \checkmark  \textcircled{P}  \bigcirc  \textcircled{P}  \textcircled{P}  \rule{P}  \rule{P}  P$ | ) Info Annotations Noteboo                                       |
|     | paulistas, a representação de um conjunto de ações impor-<br>tantes para se compreender o processo de formação ur-<br>bana e, consequentemente, o método construtivo de uma<br>edificação, de uma cultura, de um saber fazer no campo da<br>arquitetura e da técnica construtiva.                                                                                                    | <ul> <li>Back to all pages</li> <li>Arguitetura Sacra</li> </ul> |
|     | A partir da intenção dos moradores locais até o momento<br>em que efetivamente era edificada a ermida, observa-se                                                                                                    | Paulo                                                            |
| 264 | uma reunião de ideias, trabalhos e vivências que possibi-<br>litaram a muitas dessas construções religiosas traduzirem<br>uma realidade socioespacial. Isso significa a possibilidade<br>de identificar "camadas construtivas" que revelem uma<br>identidade nacional, regional e até mesmo local.                                                                                                    | Insira o seu texto aqui                                          |
|     | Consagrada a I<br>fundação, a Igr<br>socioculturais n<br>tanto, considera                                                                                                    | Os trechos de                                                    |
|     | tória da constru       Image: Add to Notebook       nenta-se         em um recorte       Image: Delete Annotation       omentos         ou duas dimen       as e que         traduzem em barro, tijolo e cimento soluções técnicas e       estilísticas adotadas pela comunidade dessa localidade du-                                                                                                    | caderno de an                                                    |

ook ×

a no Interior de São

#### Insira o título do caderno

### estacados podem ser adicionados ao notações como uma citação

#### DOWNLOAD DE REFERENCIAS É possível fazer o download de coleções inteiras venneeren w, e IONS Moreno Méndez Ť CS Thelwall M, Kou nic Principles Wittek P, Liu Y, Nicholas D, Rov 527 Brumby D, Zhu: 127 ٠ ble Offline estão disponíveis para download 7/5/2022 en multiple supermassive black MNRAS Files available for down-oad udy of dust properties in the inne A&A

7/5/2022 \*

0

 $\bigcirc$ 

6/29/202:

6/29/202:

| Mendeley Reference Man     | ager NO API                               | CATIVO COLLECT                  | TIONS                                 |                   |
|----------------------------|-------------------------------------------|---------------------------------|---------------------------------------|-------------------|
| Mendeley Reference Manager | File Edit Tools Help                      | Astrophys                       | ics                                   | *                 |
| Library                    | Notebook                                  | Informatic                      | a                                     | ☆ 🗌               |
|                            | All References                            | Metamorp                        | hic Principles                        | ☆ □               |
| +Add new                   | All References                            | Rename                          |                                       | ☆ □               |
|                            | AUTHORS                                   | Delete                          |                                       | $\sim$ $\Box$     |
| II\ All References         |                                           | Make Avail                      | able Offline                          | ☆ 🗌               |
| Recently Added             | te M, Alcock                              | I, Grellier J,                  |                                       |                   |
| Recently Read              | This will affect your entire aei M. Hatar | ni J. Yazdar                    | e estão disponíveis                   | para aow          |
| ☆ Favorites                | library                                   | Interactions betw               | een multiple supermassive black       | INRAS             |
| My Publications            | <ul> <li>Idye Y, Dewitte S</li> </ul>     | S Astrophysics A st             | tudy of dust properties in the inne A | Files avai        |
| 前 Trash                    | 🖄 📄 Pearce M, Zaide                       | I D, Vartania Observational sig | gnatures of gamma-rays from bright N  | INRAS             |
| que com o botão            | direito para fazer o                      | Prevalence of nut               | tritional depletion in a large out-r  | lespiratory Medic |
| wnload de todos o          | s arquivos                                | Limits on the spin              | up of stellar-mass black holes tr N   | ew Astronomy      |

# FAZENDO REFERÊNCIAS NO WORD

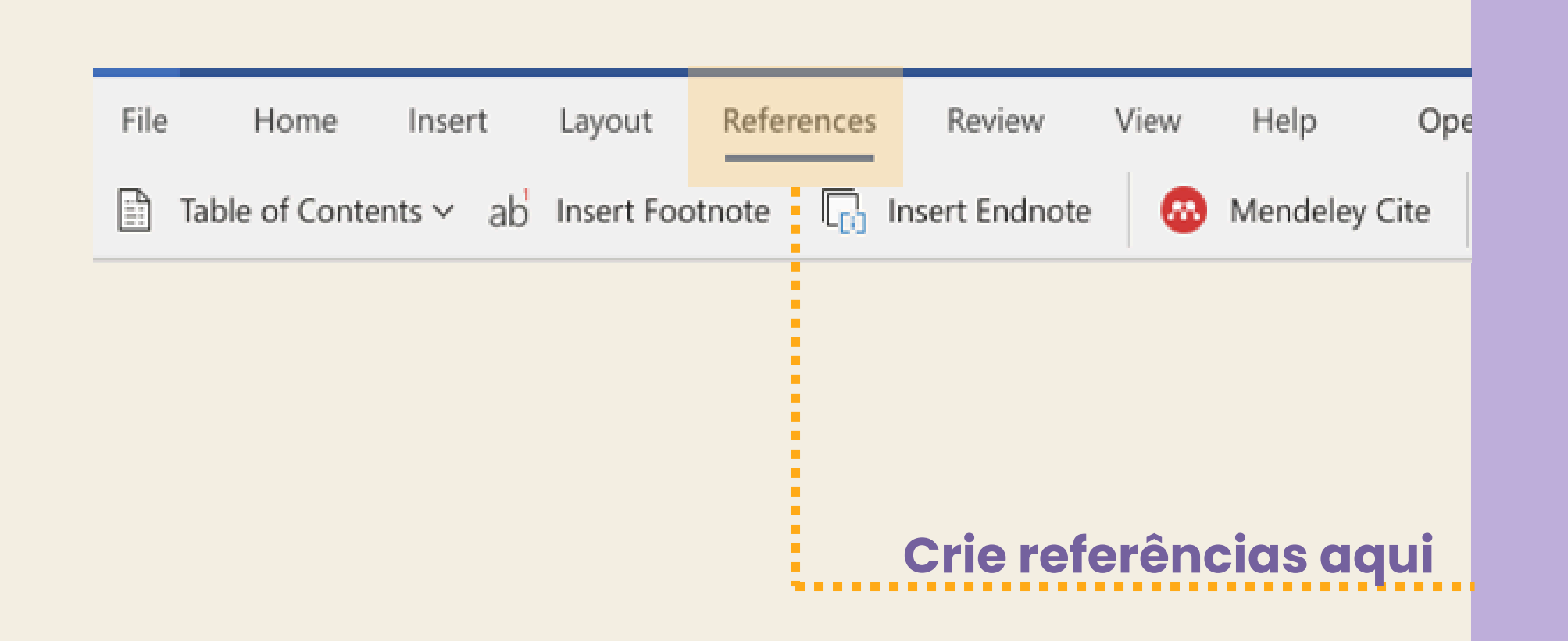

No word, vá até a barra de "Referências" e clique no Mendeley City para ver a barra lateral. Após escrever o parágrafo do seu texto é possível adicionar a referência no modelo desejado. Ao finalizar, é possível gerar uma lista de referências, que deve ser inserida no final do documento.

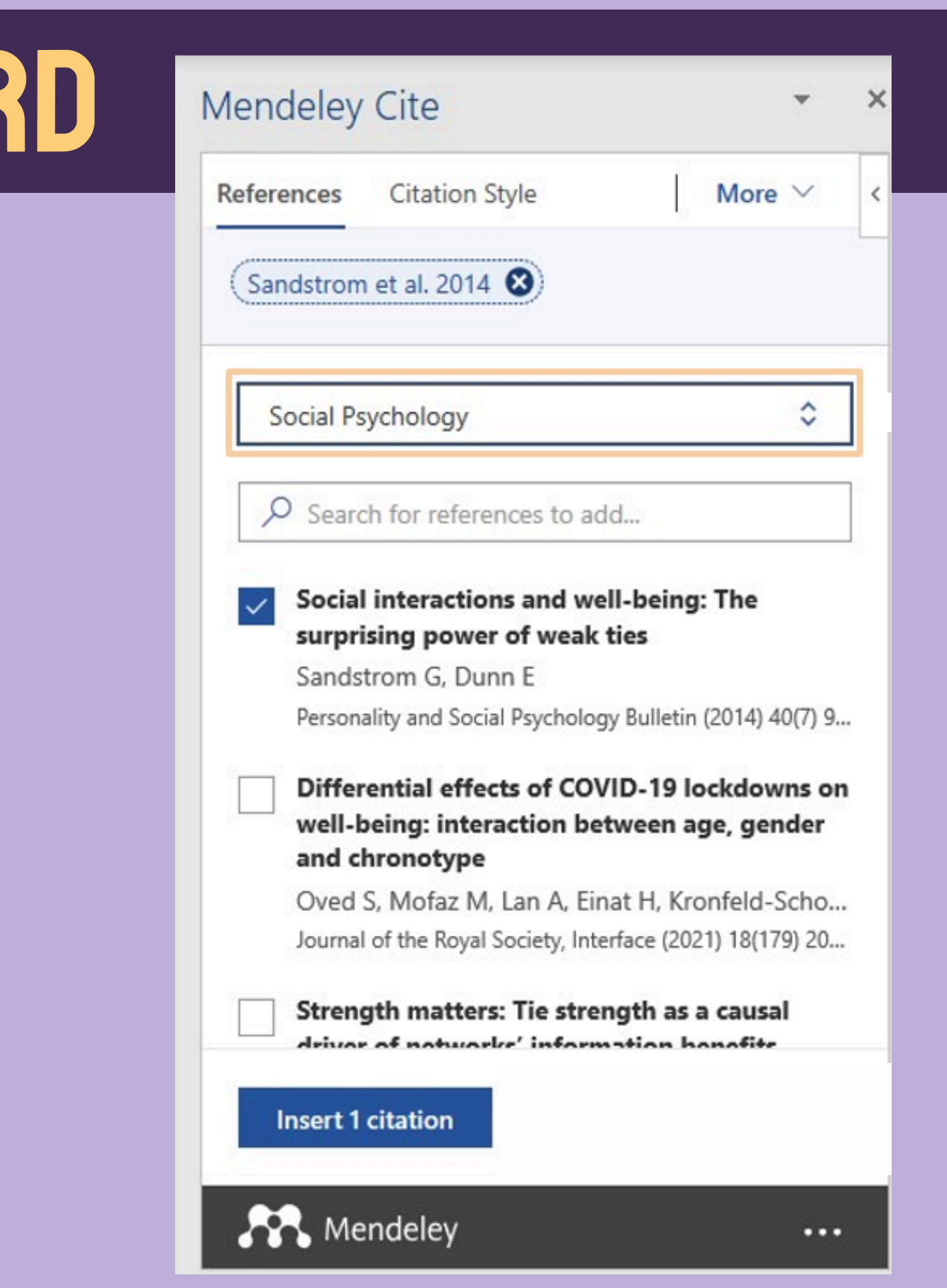

# File Home Insert Design Lavour References Mailings Review View Help

| File Home Insert                                     | Design Layout Refere                                                                   | ences Mailings                                | Review View Help                                                           |                                                    |                     | 🕾 Share           | ⊷ Commer              |
|------------------------------------------------------|----------------------------------------------------------------------------------------|-----------------------------------------------|----------------------------------------------------------------------------|----------------------------------------------------|---------------------|-------------------|-----------------------|
| Table of Contents ~                                  | ab <sup>1</sup> Insert Endnote<br>Insert<br>Footnote Show Notes                        | Smart Researcher<br>Lookup                    | Insert<br>Citation ~ III Bibliography ~                                    | Insert Table of Figures                            | Mark Entry          | Mark<br>Citation  | Mendeley<br>Cite      |
| Table of Contents                                    | Footnotes Fy                                                                           | Research                                      | Citations & Bibliography                                                   | Captions                                           | Index               | Table of Auth     | Cite with             |
| relationships is often lim                           | 4 • 1 • 5 • 1 • 6 • 1 • 7 • 1 • 8 • 1<br>wited (Finger-man 2009) and less              | elose relationships c                         | an provide unique benefits (Bake                                           |                                                    | Mendeley Cite       |                   | ÷                     |
| resubmit; Chopik 2017).<br>that turning a friendship | Moreover, the amount of time i<br>into a good or best friendship re                    | required to develop o<br>equires an investmen | lose relationships can be immer<br>at of 120–200 + hours over 3–6          | use. Hall (2018) estimated<br>weeks. This level of | References Citation | on Style          | More 🗸                |
| effort is equivalent to ta                           | king on a full-time job! Meanwh                                                        | ile, in that same amo                         | unt of time, people might form                                             | nine new casual                                    | (All. 2004 (D)      |                   |                       |
| or close relationships at                            | the expense of casual relationsh                                                       | nould pursue only ca                          | sual relationships at the expense<br>tout the surprisingly large invest    | tment required to                                  | (Ally 2004 0)       |                   |                       |
| increase closeness. This                             | investment underlies the import                                                        | tance of basic strateg                        | ies for understanding how neon                                             | le reap benefits from                              |                     |                   |                       |
| relationships regardless                             | of their level of closeness. Reapi                                                     | ing these benefits mi                         | ght occur through need satisfact                                           | ion that results from                              | 1 Construction      | and the second    | ~                     |
| experiencing rapport in                              | interactions with others. Rappor                                                       | t might be expected                           | to be related to need satisfactio                                          | n in a sort of halo of                             | Learning Theory     | of Change         | Ŷ                     |
| positivity, but rapport's                            | component parts may suggest o                                                          | ther reasons for their                        | likely association. For instance,                                          | when interactants share                            |                     |                   |                       |
| mutual attention, the en                             | aggement experienced by both                                                           | conveys a sense of co                         | ompetence that each is an effect                                           | tive interactant. Likewise,                        | Search for re       | ferences to ad    | id                    |
| the synchrony of an inte                             | raction high in rapport has been                                                       | shown to causally in                          | crease feelings of affiliation, a co                                       | onstruct very similar to                           |                     |                   |                       |
| relatedness. Finally, if a                           | sense of coordination is felt betw                                                     | ween interactants wh                          | en people are simply acting as t                                           | hey naturally would, this                          | Polite web-ba       | ised intellige    | nt tutors:            |
| will lead to increased fee                           | elings of autonomy satisfaction t                                                      | pecause people do no                          | t feel pressured to change to im                                           | prove the inter-action.                            | classrooms?         | iove learning     | 4 111                 |
| While our examples draw                              | w parallels between individual co                                                      | omponents of rappor                           | t and individual needs, we do no                                           | ot suggest that these are                          | McLaren B, DeL      | eeuw K, Mayer     | R                     |
| the only ways these con                              | structs might be associated. For                                                       | instance, a sense of o                        | coordination would be likely to s                                          | atisfy competence and                              | Computers & Et      | tucation (2011) : | 56(3) 574-            |
| relatedness in the same                              | way mutual attention and synch                                                         | rony are suggested t                          | o satisfy them. Rapport and nee                                            | d satisfaction as a                                | 584                 |                   |                       |
| tundamental association<br>considering whether rap   | <ul> <li>As reviewed above, rapport ca<br/>oport provides need satisfaction</li> </ul> | n be experienced in a<br>in the same way acro | a wide variety of relationships. Si<br>iss these different types of relati | till, it is worth<br>onships. Recent research      | Using animat        | tions and visi    | ual cueing<br>entific |

suggests that there are mean level differences in amounts of need satisfaction provided by close and non-close relationships, with non-close relationships providing considerably less need satisfaction (e.g., Baker et al., revise and resubmit). Still, the same research also found that the processes by which this need satisfaction is experienced did not seem to change markedly across different types of relationships. With both close and less close others, need satisfaction predicts greater well-being and goal progress. Interestingly, these associations emerged uniquely. That is, while less overall need satisfaction was reported with non-close others, the need satisfaction that was experienced in each type of relationship mattered uniquely for important outcomes. Another line of research examining need satisfaction in different types of relationships, suggested that need satisfaction's association with attachment security was uniquely and consistently related in at least six different kinds of close relationships (4). Taken together, these results suggest that while absolute levels of need satisfaction may vary from one relationship type to another, the predictors and outcomes of need satisfaction may be constant. A similar set of associations between rapport and need satisfaction across different kinds of relationships, might suggest a universal process by which interactions benefit people in the present study. The present research was conducted with the expectation that high-quality interactions, that is, those characterized by high levels of rapport, would lead to greater feelings of one's basic psychological needs being satisfied. Given that need satisfaction has the greatest benefits when all three needs are satisfied, rapport should be most impactful when it leads to satisfaction of each need independently. The present study examined the relationship between rapport and need satisfaction in one's interactions across a two-week span, without being confined to specific domains or relationships. Additionally, this study explored the role of chronic rapport (i.e., across 2 weeks of one's interactions) in relation to satisfaction of global need satisfaction, as well as the role of momentary rapport (i.e., experienced in a

single interaction) in relation to need satisfaction in that same interaction. Rapport is commonly studied in the context of interactions,

Display Settings D'Encus III II III -----

×

concepts and processes

Computers & Education (2011) 56(3) 650-

E-Portfolio Decisions and Dilemmas

Society for Information Technology in

Teacher Education Annual Conference

Foundations of educational theory

Cancel

1

....

+ 100%

Lin L. Atkinson R

658

Gibson D

(2002) 135-...

Insert 1 citation

R Mendeley

Ally M.

for online learning

# AJUSTANDO O MENDELEY CITE

| File Home  | Insert De  |
|------------|------------|
| Table of   | ab' 🐻      |
| Contents ~ | Footnote 🛄 |

#### Self-determination theory applied to discrete community organizing principles

#### Abstract

Given that interactions with others are so prevalent and pervasive, they have the ability to significantly affect people's lives both day-to-day and more globally. These interactions are inherently difficult(1) to study because they can occur with variable frequency and in different types of relation-ships, from the most intimate (e.g., a romantic partner), to the most superficial (e.g., a transaction with a cashier). The relationships we form with close others are fundamental to physiology, affect, health behaviors, and a variety of health outcomes (e.g., Kiecolt-Glaser et al. 2005; Pietromonaco et al. 2013). Likewise, less close others can provide benefits that complement (Baker et al., revise and resubmit) or even exceed (Chopik 2017) those of our closest relationships. The present research builds on these findings by examining how all of one's interactions, as opposed to only those with close relationship partners, may impact individuals. Specifically, this research examined how rapport (i.e., positive affect, mutual attention, and coordination) in the context of one's daily social interactions predicts the fulfillment of one's basic needs for autonomy, competence, and relatedness. Basic psychological needs. Self-Determination Theory (SDT)(2) postulates three basic psychological needs: autonomy, competence, and related-ness, which underlie growth, motivation, performance, and well-being (Deci and Ryan 2000). Work both within and outside of SDT has provided support for a need for relatedness in which individuals feel close and connected to others (e.g., Baumeister and Leary 1995). Competence has received similar support (e.g., Elliot and Dweck 2005) and is satisfied when people pursue and master tasks that are optimally challenging-neither too difficult nor too easy. Finally, a great deal of research has supported autonomy's significance within and outside of the SDT tradition (e.g., Reis et al. 2000; Rogers 1963). Autonomy refers to the desire that behavior be self-directed, and that people possess agency in choosing their own actions. There are many ways in which need satisfaction may be fostered in interactions. In the context of interactions, relatedness might be satisfied when interactants express, explicitly or implicitly, that Electronic supplementary material. The online version of this article (https://doi.org/10.1007/s1103 1-020-09819 -5) contains supplementary material, which is available to authorized users.

#### Motivation and Emotion

Competence satisfaction should be experienced when interactants feel that they are interacting effectively rather than having an awkward or stumbling conversation. Autonomy will be satisfied when interactants feel comfortable voicing their thoughts or opinions. Notably, the need for autonomy can still be satisfied when acting in accord with another's wishes. The nature of another's wishes is not as pertinent as is the motivation for the action. If people behave in a certain way only to satisfy the demands of another, this would not support autonomy. However, if people act in accord with another's wishes and do so because they find the action inherently rewarding, or because it is consistent. with their sense of self, this would satisfy autonomy (Deci and Ryan 2000). This nuance accounts for why autonomy and relatedness are quite compatible and typically are positively related (Hodgins et al. 1996). A great deal of evidence suggests that basic psychological need satisfaction, as defined by SDT, is fundamental to human functioning through its impact on well- and ill-being (e.g., Deci and Ryan 1985, 2000). For example, satisfaction of one's needs positively predicts life satisfaction, vitality, positive affect, positive self-concept, coder-rated and self-reported adjustment, self-esteem, self-acceptance, purpose in life, personal growth, relationship quality, happiness, and mental health (Baard et al. 2004; Chen et al. 2015; Heppner et al. 2008; Milyavskaya et al. 2009; Philippe et al. 2011; Sheldon and Niemiec 2006). Likewise, lower need satisfaction is related to more depressive symptoms, negative affect, oppositional-defiance, impulsivity, anxiety, somatic symptoms, social dysfunction, and stress (Baard et al. 2004; Chen et al. 2015; Heppner et al. 2008; Milyayskaya et al. 2009; Philippe et al. ---26 of 3264 words 🔯 English (United States) 🐻 Display Settings D. Focus + 100%

|            | <b>.</b> | Self-dete   | ermination             | Saved -                  | k Q                      | nkins, Susan      | Tyler (ELS-CON)     |               | •          | - 0              | ×       |
|------------|----------|-------------|------------------------|--------------------------|--------------------------|-------------------|---------------------|---------------|------------|------------------|---------|
| sig        | n L      | ayout       | References             | Mailings                 | Review                   | View              | Help                | 6             | Share      | Comme            | nts     |
| 1000       | Smart    | Research    | her Insert<br>Citation | Manage S<br>Style: AP    | Sources<br>PA ~<br>phy ~ | Insert<br>Caption | Mark<br>Entry       | Mark          |            | Mendeley<br>Cite |         |
| The second | R        | Research    |                        | Citations & Bibliography |                          | Captions          | Index               | Table of A    | uthorit    | Cite with Men    | -       |
| 5.         | 1.6-     | 1 + 7 + 1 - | 8 9                    | 10 11 1                  | 2 + x - 13 + k           | +14+++15+         | 1 - 16 - 1 - 17 - 1 | 18 - 1 - 19 - | + + 20 + + | 21 - + - 22      | - 231 + |

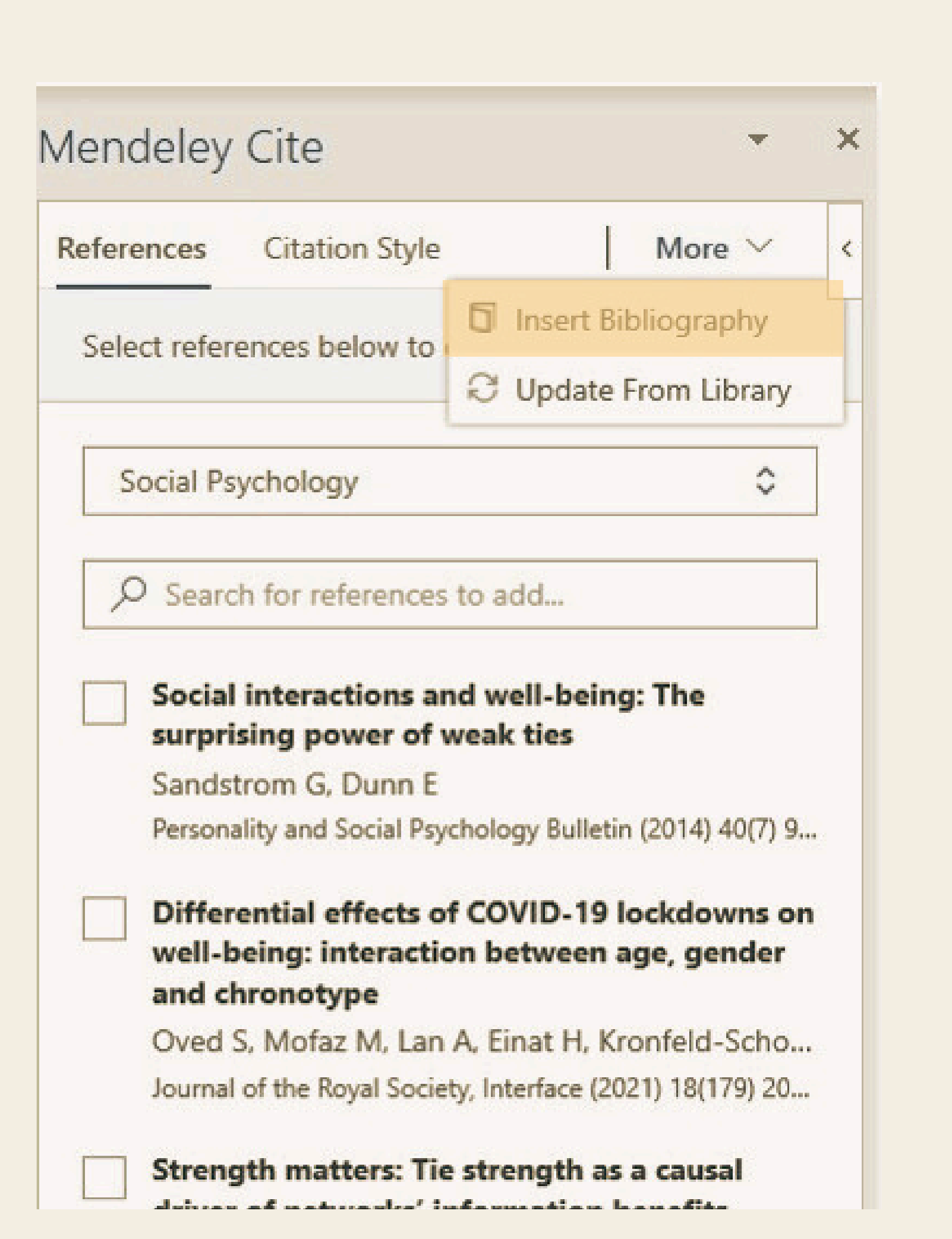

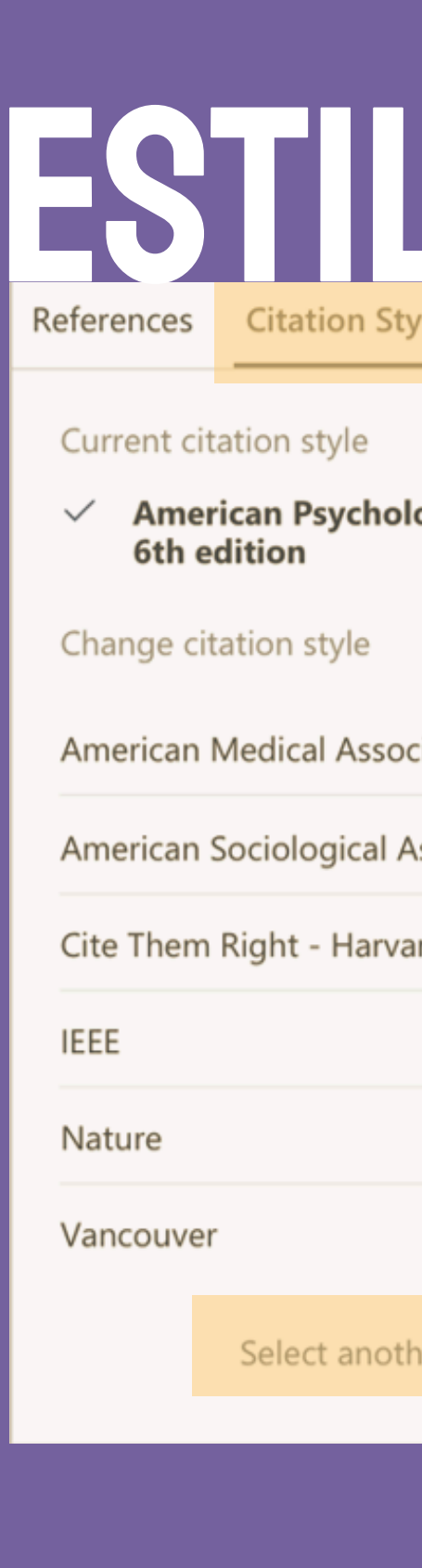

| n Style More 🗸         |                                            |
|------------------------|--------------------------------------------|
| e                      | Select Anothe                              |
| chological Association | ,O Harvard                                 |
| e                      | African Online Scient<br>Systems - Harvard |
| ssociation             | De Montfort Univers                        |
| cal Association        | Emerald - Harvard                          |
| arvard                 | Griffith College - Har                     |
|                        | Anglia Ruskin Univer                       |
|                        | Bournermouth Unive                         |
|                        | Cape Peninsula Univ<br>Technology - Harvar |
| nother style           | Update citation st                         |

er Style

tific Information

ity - Harvard

rvard

rsity - Harvard

ersity - Harvard

versity of

Cancel

# COLABORAÇÃO

#### Compartilhar documentos e comentários em tempo real

Implications of climate change on landslide hazard in Central Italy O Yellow ~ | ⊬+| ∨ ⊕ ∨ C\* | 丛 Q | 🗐 Info ndwater level of 8 mm per decade. They further calcu crease in the displacement rate of the earthflow in the range cal data in the period 1963-2007 they suggested an increase in the 1.5-3.0 mm per decade, leading to a maximum total displacement of total number of debris flows of approximately 30% by the end of the 77 to 86 cm in the 51-year period 2010-2060. A relevant conclusion 21st cer of the study was that the expected climate change did not play a rele-Jomelli et al. (2009) investigated the impact of future climate change on the geographical and temporal occurrence of debris flows in the vant role in the dynamic behavior of the slow landslide in clay, due to Massif des Ecrins, in the French Alps. They used downscaled rainfall noderate decrease in the amount of annual precipitation and limited effect of temperature increase on evaporation and groundwater and temperature data obtained from three simulations of the ARPEGE GCM (Déqué et al., 1994), under the A2 IPPC scenario (Houghton Adopting the same simulation chain and global and regional climate et al., 2001), for the 30-year future period 2070-2099. The projection models, Rianna et al. (2014) investigated a slow, deep-seated landslide showed a decrease in the number of intense rainfall events and an inin clay affecting the NE slope of the Orvieto hill, Umbria, central Italy. A crease in temperature, compared to the calibration period 1970-1999. 30-year-long monitoring record of the slide was used to establish a link Given the decrease in the number of intense rainfall events, the authors between rainfall and rate of landslide movement (Tommasi et al., 2006). estimated a 30% reduction in the temporal occurrence of debris flows. including a distinct reduction in the rate related to a decreasing trend in and given the increase in temperature, they estimated a shift of the the maximum annual 4-month cumulated rainfall. Coupling historical 0 °C isotherm to a higher elevation, which was expected to result in a data with high-resolution (up to 8 km) climate projections provided 20% reduction in the number of slopes affected by shallow slope instaby COSMO-CLM for two IPCC emission scenarios (RCP4.5 and RCP8.5, bilities, and a shift in the elevation of the areas susceptible to debris Meinshausen et al., 2011), the authors obtained a quantitative estimate flow initiation of the expected slope displacement until the end of 21st century, and Turkington et al. (2016) predicted trends in debris flows activity. concluded that the predicted local climate changes will be responsible measured by the number of days with debris flows, for the period for a significant deceleration of the landslide movement. 2010–2099, in the Barcelonnette valley, France, and the Fella catchment, Italy, under the RCP4.5 and RCP8.5 scenarios. For their experiment, they A few investigators used the physically-based modelling approach to evaluate the effects of climate change on populations of mainly shallow used a probabilistic approach to determine a dependence betw landslides. Chang and Chiang (2011) determined a worst-case-scenario fall events and debris flow occurrence (Turkington et al., 2014), and for shallow landslide occurrence in a mountain catchment of Taiwan in bias-corrected climate projections of two meteorological proxies the 21st century. From 21 GCMs, they selected an optimal GCM i.e., daily rainfall from 1950 to 2009, and Convective Available Potential (CGCM2.3.2, Yukimoto et al., 2006), and the related monthly precipita-Energy (CAPE) from 1979 and 2011, Using an ensemble of 32 climate tion. They downscaled annual 24-h rainfall maxima (considered a good scenarios (from 3 RCMs and up to 6 GCMs, Jacob et al., 2014) for the predictor for typhoons), and used it aciput for the calculation of the stability conditions of a slope, measured by the factor of safety. They esrainfall proxy, and eight climate scenarios (from 4 GCMs, Taylor et al., 2011) for the CAPE proxy, they found an increase of up to 6% per decade timated an increase of about 15% in the average annual maximum rain in the number of days with debris flows towards the end of 21st centufall from 1960 to 2008 to 2010-2099 and, as a result, a 12% increase in ry, in both study areas, and acknowledged that their projections the average total unstable area between the considered periods.

Melchiorre and Frattini (2012) coupled a hydrological-stability model to eleven GCM scenarios and Monte Carlo simulations to evaluate changes in slope stability conditions of shallow landslides in central Norway. The GCM data were used to evaluate soil saturation condition: and pressure heads through the hydrological model, and an infinite slope stability model used to compute the factor of safety. They found ging slope stability results for the future scenarios, and concluded

depended strongly on the proxy used, and to a lesser extent to the GCM, RCM, and the RCP scenarios.

Lastly, Ciabatta et al. (2016) investigated the impact of climate change on landslide occurrence in Umbria, central Italy, using GCM projections n existing regional landslide early warning system (Ponziani et al., 20vz). First, they assessed the performance of the system using a catalogue of 235 shallow landslides in Umbria from 1990 to 2013. Next, ted hourly rainfall and temperature records obtained from

Evaluation of the Effects of Climate Changes on Landslide Activity ... Info Annotations Notebook  $\times$ UCLA LANDSLIDES 2019 Charlie OMON/201 What does everyone think of the calculation used here to measure the factor of safety? Jean Brund 21:48 do we have reports of any other landslides happening in Italy or other countries in Europe? (a) Thomas 04/04/2019 this links to the previous report of 2015

Preferences

& Groups

Veja os grupos que você criou ou GROUPS faz parte Biblioteca 2

- Doutorado- Brianda
- Trabalho Final Informações err

① Create group

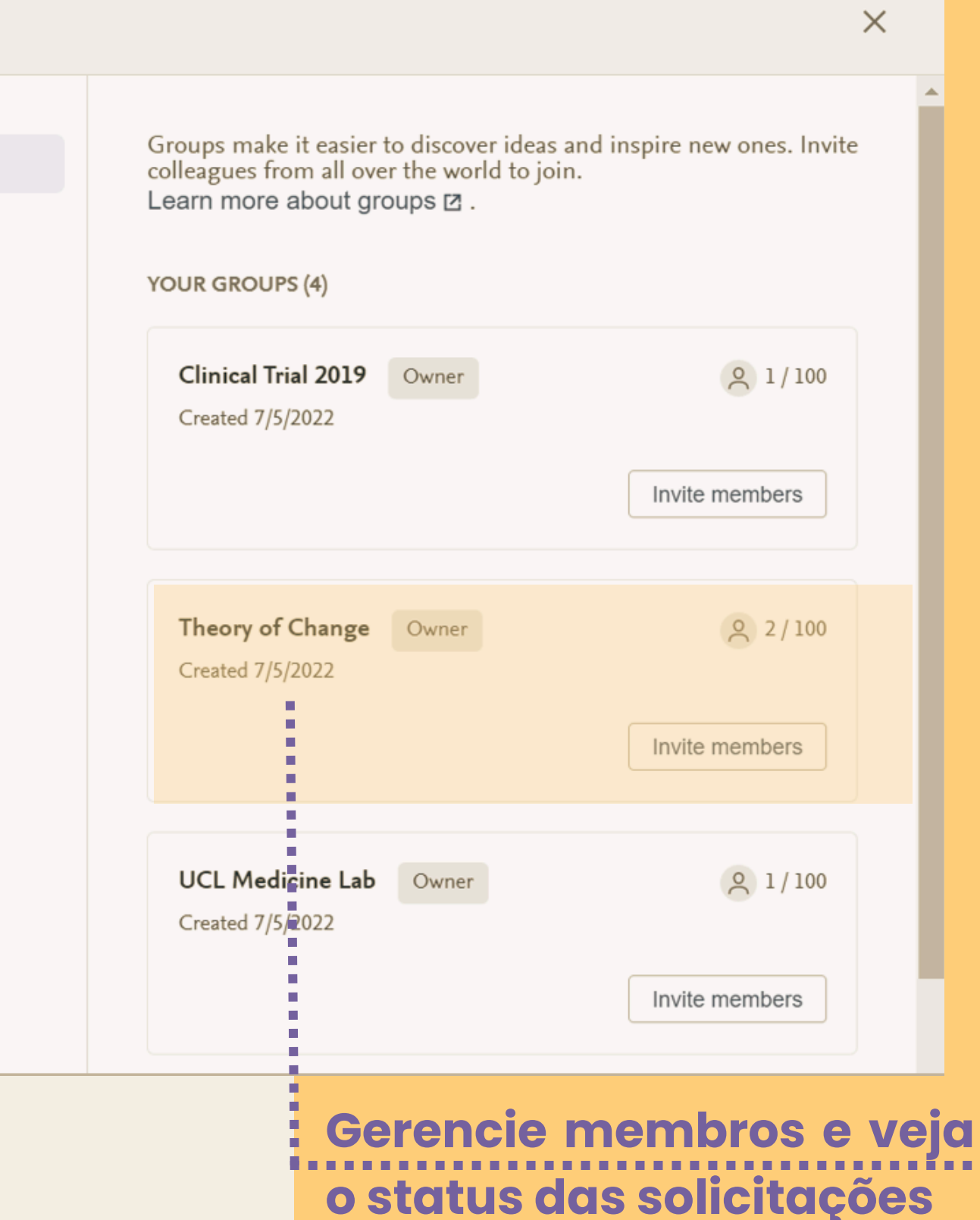

More preferences coming soon

### FEEDBACK

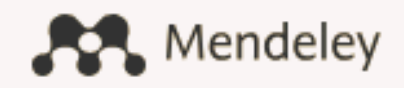

### Welcome to Mendeley

Search for and add articles to your library

Search for articles...

Try: COVID-19 | Bioenergy | Obesity | Intrinsic Motivation

Try the desktop app to manage your library Download Mendeley Reference Manager

## **DESCOBRINDO PESOUISAS**

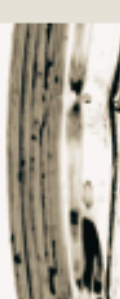

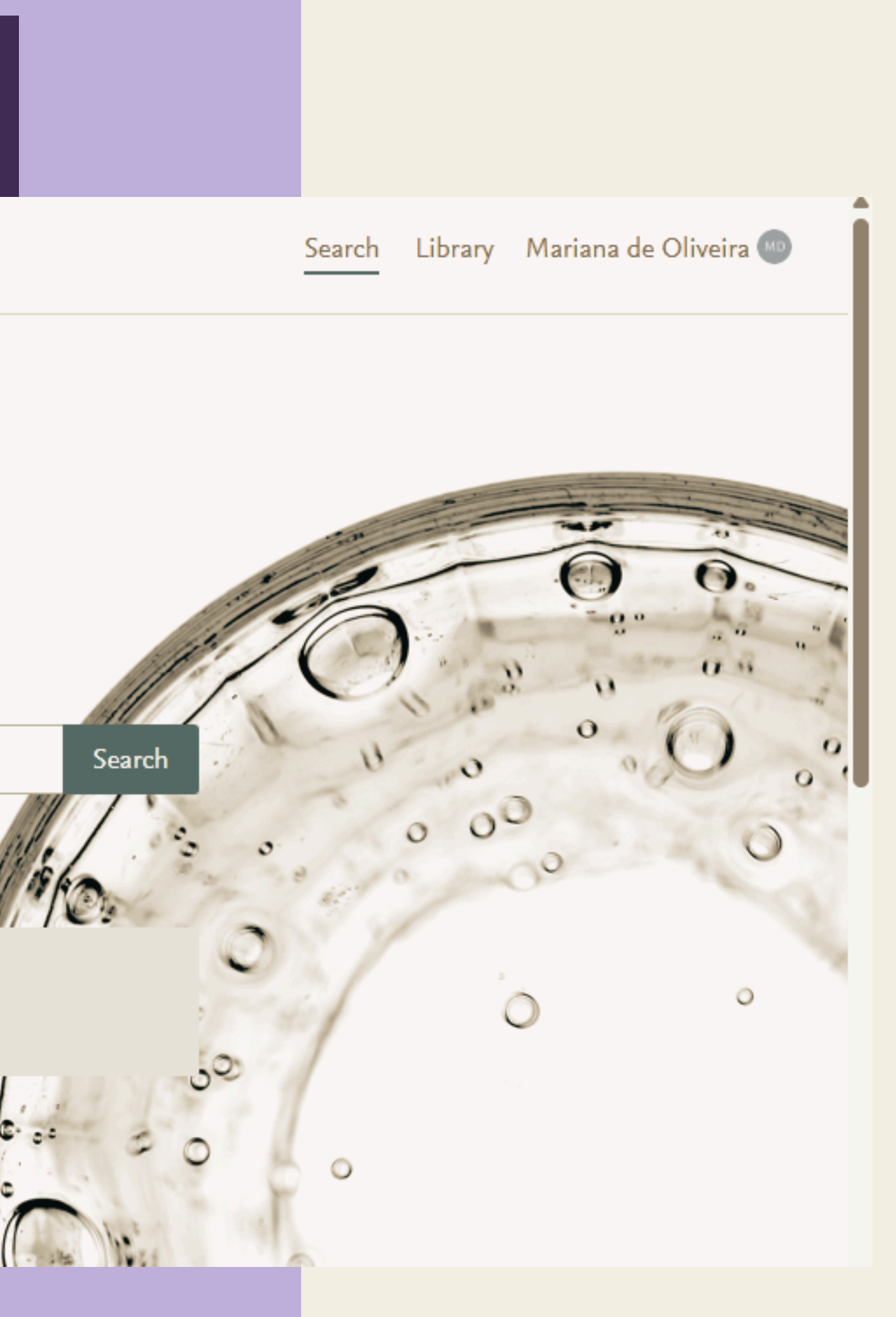

# BUSCA NO CATÁLOGO DA WEB

Mendeley

Search Library Mariana de Oliveira 💷

|                                                                                                    | Arquitetura Sacra                                                                                                    | × Search                         |
|----------------------------------------------------------------------------------------------------|----------------------------------------------------------------------------------------------------|----------------------------------|
| 23 results<br>YEAR<br>2024 (1)                                                                       | Sort by       Most relevant       Most recent       Most cited         JOURNAL OPEN ACCESS PDF       O manifesto "Arquitetura sacra futurista (predomínio do vidro                                                                                                    | N/A<br>Citations                 |
| <ul> <li>2023 (2)</li> <li>2022 (3)</li> <li>2021 (4)</li> <li>2020 (2)</li> <li>See more</li> </ul> | e do alumínio)" de Fillia<br>Bortulucce V. B.<br><i>Revista Lumen - ISSN: 2447-8717 (2018),</i><br>10.32459/revistalumen.v3i5.79<br>Tradução do manifesto Arquitetura sacra futurista (predomínio do vidra<br>e do alumínio) escrito                                                                                                    | 0<br>Readers                     |
| DOCUMENT TYPE<br>Journal (20)<br>Book Section (1)<br>Magazine Article (1)                            | JOURNAL OPEN ACCESS PDF<br>Invisibilidades na <mark>arquitetura</mark> religiosa em Belém do Pará:<br>Azevedo F. M., Miranda C. S., Raissa Araújo de Souza<br><i>Revista Amazônia Moderna (2024),</i> 10.20873/fev2024_1<br>Integrando a linha de pesquisa <mark>Arquitetura</mark> Sacra desenvolvida no<br>Laboratório de Memória e Patrimônio | N/A<br>Citations<br>0<br>Readers |

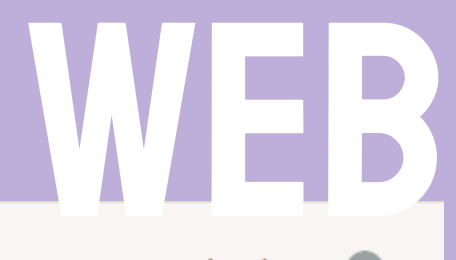

Selecione o título para ver mais detalhes sobre o artigo

#### É possível adicionar referências direto na biblioteca

Mostrar área de trabalh

. . . . . . . . . .

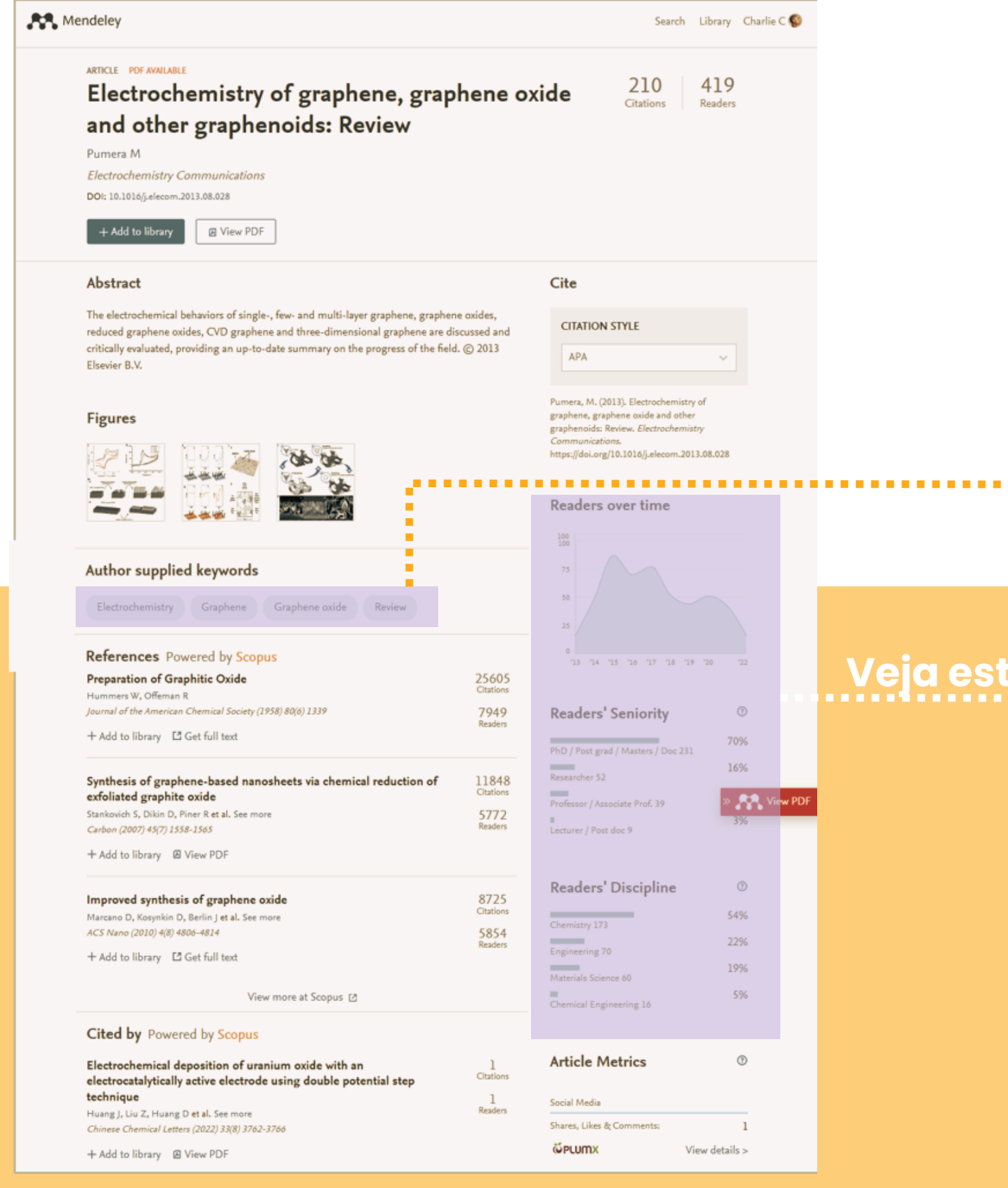

### Use palavras chave para procurar estudos semelhantes

Veia estatísticas de relevância da pesquisa em sua respectiva área

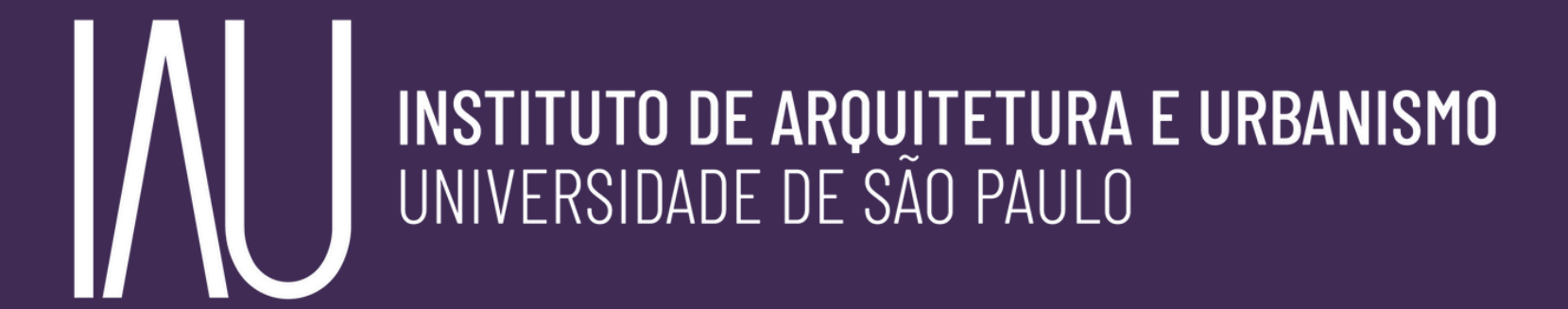

# biblau